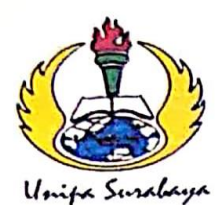

## UNIVERSITAS PGRI ADI BUANA SURABAYA FAKULTAS TEKNIK

Program Studi : Teknik Lingkungan – Perencanaan Wilayah Kota Teknik Industri – Teknik Elektro - PVKK KAMPUS II: Jl. Dukuh Menanggal XII/4 🕿 (031) 8281181 Surabaya 60234 Website : www.ft.unipasby.ac.id E-mail : ft@unipasby.ac.id

BERITA ACARA BIMBINGAN SKRIPSI

Form Skripsi-03

| Nama                                        |                | : Agiel Aldyanto                                   |            |       |  |  |  |
|---------------------------------------------|----------------|----------------------------------------------------|------------|-------|--|--|--|
| NIM                                         |                | : 203600030                                        |            |       |  |  |  |
| Program Studi                               |                | · Teknik Elektro                                   |            |       |  |  |  |
| Pembimbing                                  |                | : Dwi Hastuti, S.kom., M.T.                        |            |       |  |  |  |
| Periode Bimbingan                           |                | : Gasal/Genap*) Tahun 20?? / 20??                  |            |       |  |  |  |
|                                             |                | Sistem Pendingin Box Cooler Menggunakan Thermo     |            |       |  |  |  |
| Judul Skripsi                               |                | Electric Cooler (TEC) Pan Monitoring Suhu Berbasis |            |       |  |  |  |
|                                             |                | Internet OF Things (IOT)                           |            |       |  |  |  |
| KEGIATAN KONSULTASI / BIMBINGAN             |                |                                                    |            |       |  |  |  |
| No                                          | Tanggal        | Materi pembimbingan                                | Keterangan | Paraf |  |  |  |
| 1.                                          | 03-06-2029     | Sistematika Penulisan laporan                      | Acc        | P     |  |  |  |
| 2.                                          | 09-06-2029     | BAB I (Rumusan Masalah)                            | Acc        | 2     |  |  |  |
| 3.                                          | 05 -06-202-    | BAB II                                             | Acc        | 12    |  |  |  |
| ٩.                                          | 06 - 06 - 2029 | BAB III                                            | Acc        | 2     |  |  |  |
| 5.                                          | 10-06-2029     | BAB IÙ                                             | Acc        | p     |  |  |  |
| 6.                                          | 11-06-2029     | BAB Ŷ                                              | Acc        | R     |  |  |  |
| 7.                                          | 12-06-2029     | Bimbingan Pesain Produk (BAB 1]])                  | Acc        | 12-   |  |  |  |
| 8.                                          | 13-06-2029     | Bimbingan Analisis Data (BABIÌ)                    | ACC        | p     |  |  |  |
| 9.                                          | 19-06-2029     | Bimbingan kesimpulan (BAB V)                       | ACC        | E     |  |  |  |
| 10.19-06-2029 3                             |                | Bimbingan baffar pustaka                           | Acc        | R-    |  |  |  |
| Dinyatakan selesai tanggal : la].wni 20.2.4 |                |                                                    |            |       |  |  |  |

UTAVES 00 M.Si RAB P

Pendbimbing, Dwi Hastufi Form.)

Surabaya, 19 Juni 2029 Mahasiswa. Agiel an

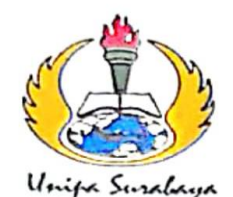

## UNIVERSITAS PGRI ADI BUANA SURABAYA FAKULTAS TEKNIK

Program Studi : Teknik Lingkungan – Perencanaan Wilayah Kota Teknik Industri – Teknik Elektro - PVKK KAMPUS II: Jl. Dukuh Menanggal XII/4 🕿 (031) 8281181 Surabaya 60234 Website : www.ft.unipasby.ac.id E-mail : ft@unipasby.ac.id

## FORM REVISI SKRIPSI

| Nama Mahasiswa    | : Agiel Aldyanto                                          |
|-------------------|-----------------------------------------------------------|
| NIM               | : 203600030                                               |
| Fakultas / Progdi | : Teknik Elektro                                          |
| Judul Skripsi     | : Sistem Pendingin Box Cooler Menggunakan Thermo Electric |
|                   | Cooler (TEC) Dan Monitoring Suhu Berbasis Internet OF     |
|                   | Things (10T)                                              |
| Lilion Tonggal    | 2 Juli 200                                                |

| Ujiar      | n Tanggal   | : 2 Juli 2029               |                       |                         |
|------------|-------------|-----------------------------|-----------------------|-------------------------|
| No<br>Bab. | Tanggal     | Materi Konsultasi           | Keterangan<br>Catatan | Tanda Tangan<br>Penguji |
| I          | 3 Juli 2029 | Penulisan Tabel             | Acc                   | 41                      |
| п          | 3 Juli 2029 | Tabel Pengujian dengan Bara | n Acc                 | Lau                     |
| III        | 3 Juli 2029 | Penulisan Paptar Pustaka    | Acc                   | 4.1-                    |
| IV         | ,           |                             |                       |                         |
| v          | 5           |                             |                       |                         |
|            |             |                             |                       |                         |

Disetujui Dosen Penguji Pada Tanggah . Juli 2024.

Penguji chman, S.T., M.Si Sagita

Penguji (Adi Winarno, S.Kom., M. Kom

- 1. a. Penyelesaian Revisi paling lambat 2 minggu dari pelaksanaan Ujian Skripsi.
  - b.<sup>1</sup> Pengetikan, penjilidan, penandatangani Skripsi dan mengumpulkan Skrispi paling lambat 2 minggu dari revisi.
- 2. Apabila sampai batas waktu tersebut ( point 1,a dan b ) mahasiswa belum menyelesaikan revisi dan tanda tangan, maka Ujian dinyatakan Gugur.
- 3. a. Foto copy Form Revisi diserahkan ke Program Studi.
  - b. Skripsi yang sudah direvisi diserahkan ke Fakultas tiga eksemplar untuk dijilid.

## STANDAR OPERASIONAL PROSEDUR SISTEM PENDINGIN BOX COOLER DAN MONITORING SUHU BERBASIS IOT

- 1. Nyalakan kontrol box dengan cara mencolokkan steker pada sumber tegangan 220 vac.
- 2. Nyalakan saklar pada kontrol box hingga temperature controller menyala.
- 3. Nyalakan laptop atau PC yang sebelumnya terinstal software node-red dan XAMPP.
- 4. Hubungkan konverter dari temperature controller ke port USB pada laptop atau PC.
- 5. Untuk menampilkan node-red pada web, tekan windows + R lalu ketik cmd, setelah masuk pada tampilan cmd ketik node-red, tunggu hingga proses selesai, masuk web browser lalu ktik localhost:1880, masukkan program node-red kemudian klik "deploy".
- 6. Untuk menampilkan dashboard node-red pada web, Masuk web browser lalu ketik localhost:1880/ui.
- 7. Dashboard akan muncul.
- 8. Pastikan nilai suhu sudah muncul. Apabila nilai suhu tidak muncul maka software tidak terhubung pada temperature controller.
- 9. Sebelum menjalankan sistem, tentukan set point yang akan digunakan, setelah mengatur set point, tekan tombol RUN maka sistem akan berjalan.
- 10. Untuk menghentikan sistem tekan tombol STOP.
- 11. Untuk melihat database, buka software XAMPP, lalu start pada module Apache dan Mysql.
- 12. Masuk web browser lalu ketik localhost/127.0.0.1/.
- 13. Database akan muncul.